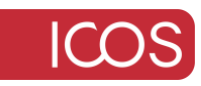

# Wie erstelle oder aktualisiere ich eine Lizenz in meinem NFR-Abonnement?

## Situation

Sie sind ein GFI-Partner mit einem gültigen NFR-Abonnement und müssen eine Lizenz für ein GFI-Produkt erstellen oder das Ablaufdatum einer vorhandenen Lizenz aktualisieren, damit es mit dem Abonnement übereinstimmt.

## Auflösung

Videoanweisungen finden Sie in den Anweisungen zur Aktivierung des NFR-Abonnements.

#### Wichtige Hinweise:

- Pro Produkt kann nur eine Lizenz generiert werden

- . Lizenzen können nur mit dem Ablaufdatum des Abonnements übereinstimmen
- . Wenn Sie Probleme mit Ihrem NFR-Abonnement haben, die in diesem Artikel nicht

behandelt werden, lesen Sie <u>NFR-bezogene Fragen oder Probleme.</u>

#### **Anzeigen Ihres NFR-Abonnements**

- 1. Melden Sie sich beim <u>Accounts Portal</u> an und klicken Sie im Seitenmenü auf die Schaltfläche "Abonnement"
- 2. Suchen Sie in der Liste der Abonnements Ihres Unternehmens nach dem gültigen **Unlimited Software NFR** -Abonnement.
- 3. Klicken Sie auf *die Auslassungspunkte* > **Details**, um die Seite mit den NFR-Abonnementdetails zu laden.

| Home         | Demo Distributor                                      |                                     |        |               |       | •                            |
|--------------|-------------------------------------------------------|-------------------------------------|--------|---------------|-------|------------------------------|
| My Account   | Overview Users My Products Payment Methods            | Subscriptions Invoices Jobs         |        |               |       |                              |
|              | Subscriptions (1)                                     |                                     |        |               |       |                              |
| Subscription | SUBSCRIPTION                                          | SUBSCRIPTION OWNER                  | BROMER | INVOICE OWNER | SEATS | BILLING                      |
| Manage       | Unlimited Software NFR (Active) NotForResale (Yearly) | Demo Distributor  TX, United States | N/A    | N/A           | 25    | Jan 31, 2024<br>Jan 21, 2025 |

### Erstellen einer neuen Lizenz

 Scrollen Sie auf den Detailseiten des NFR-Abonnements durch den Abschnitt VERFÜGBARE PRODUKTE und klicken Sie unter dem Produkt, für

| das Sie eine Lizenz erstellen möchter | n, auf den Link Generieren. |
|---------------------------------------|-----------------------------|
|---------------------------------------|-----------------------------|

| Unlimited S                               | oftware NFR                                   |                                                                              |                       | ٥                                                                         |  |
|-------------------------------------------|-----------------------------------------------|------------------------------------------------------------------------------|-----------------------|---------------------------------------------------------------------------|--|
| Overview                                  |                                               |                                                                              |                       |                                                                           |  |
| Unlimited Software N                      | Unlimited Software NFR Unlimited Software NFR |                                                                              |                       |                                                                           |  |
| B Subscription:<br>Unlimited Software NFR | <b>ill Last Billing:</b><br>Jan 31, 2024      | AVAILABLE PRODUCTS 10                                                        |                       |                                                                           |  |
| Di Biling Period:<br>Yearly               | <b>⊞ Next Billing:</b><br>Jan 31, 2025        |                                                                              |                       |                                                                           |  |
| Subscription Owner:<br>Demo Distributor   |                                               | GFI MailEssentials<br>Email protection software to<br>secure and block spam. | keep your network     | GFI Archiver<br>Archiving for productivity, management and<br>compliance. |  |
|                                           |                                               | Generate                                                                     |                       | Generate                                                                  |  |
|                                           |                                               | GFI FaxMaker<br>Automate faxing, making it el<br>secure.                     | ectronic, simple and  | GFI LanGuard<br>Network security scanner and patch management.            |  |
|                                           |                                               | Generate                                                                     |                       | Generate                                                                  |  |
|                                           |                                               | GFI EventsManager<br>Manage event log data for                               | r system reliability, | GFI EndPointSecurity<br>Protect your network from threats posed by        |  |

2. Bestätigen Sie im Popup die Lizenzerstellung, indem Sie auf die Schaltfläche "Generieren" klicken.

| License Activation Wizard                                                                                                    | ×       |
|----------------------------------------------------------------------------------------------------|---------|
| Generate your GFI MailEssentials license<br>You are about to create a license of GFI MailEssentials. Some details of your license are listed below. |         |
| Expiration Date<br>Jan 31, 2025                                                                                                    |         |
| Seats<br>25                                                                                                    |         |
| Cancel                                                                                                    | enerate |

**Hinweis:** Auf der Schaltfläche kann **"Weiter"** stehen , wenn die Lizenz Konfigurationsoptionen hat (z. B. Betriebssystem). Treffen Sie die entsprechende Auswahl, klicken Sie auf **"Weiter"** und dann zur Bestätigung auf **"Generieren"**.

| License Activation Wizard                                                                                                    | ×               |
|----------------------------------------------------------------------------------------------------|-----------------|
| Generate your Kerio Control license<br>You are about to create a license of Kerio Control. Some details of your license are listed below.<br>Expiration Date<br>Jan 31, 2025<br>Seats<br>25 | Cancel          |
| Configuration                                                                                                    | ×               |
| Additional data required Please provide the additional data required for the license activation process: Kerio Control OS Options MacOS                                                     | Cancel Generate |

3. Sobald der Generierungsprozess abgeschlossen ist, wird ein neues Popup mit den Lizenzdetails und dem Schlüssel angezeigt

#### Aktualisieren einer vorhandenen Lizenz

 Scrollen Sie auf den Detailseiten des NFR-Abonnements durch den Abschnitt AKTIVE PRODUKTE. Wenn das Ablaufdatum des betreffenden Produkts nicht mit dem des Abonnements übereinstimmt (auf der linken Seite unter "Nächste Abrechnung" aufgeführt), klicken Sie unter dem Produkt auf den

#### Link "Aktualisieren" .

| Unlimited Software NFR                                                                   |                                                                                                    | • |
|------------------------------------------------------------------------------------------|----------------------------------------------------------------------------------------------------|---|
| Unlimited Software NFR  Subscription: Elest Billing: Unlimited Software NFR Jan 31, 2024 | Unlimited Software NFR ACTIVE PRODUCTS 1                                                                                                    |   |
| Biling Period:     Yearly     Jan 31, 2025      Subscription Owner:     Demo Distributor | GFI MailEssentials<br>Seat Count 25<br>Expiration Jan 31, 2024                                                                                         |   |
|                                                                                          | Details Update Available Products 9                                                                                                    |   |
| 6                                                                                        | GFI Archiver<br>Archiving for productivity, management and<br>compliance. GFI FaxMaker<br>Automate faxing, making it electronic, simple and<br>secure. | ł |

2. Klicken Sie im Bestätigungs-Popup auf "Aktualisieren", um den Vorgang abzuschließen.

| License Activation Wizard                                                                                                    | ×      |
|----------------------------------------------------------------------------------------------------|--------|
| Update your GFI MailEssentials licenses<br>You are about to update your GFI MailEssentials license. Some details of your license are listed below. |        |
| Expiration Date Jan 31, 2025 Seats                                                                                                    |        |
|                                                                                                    | Cancel |

3. Sobald der Generierungsprozess abgeschlossen ist, wird ein neues Popup mit den Lizenzdetails und dem aktualisierten Schlüssel angezeigt